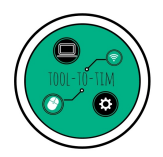

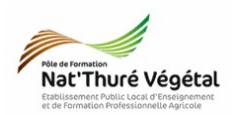

# Traitement de texte - LibreOffice Writer TD 3 Le Publipostage

## <u>Plan :</u>

| 1. Récupérer les fichiers - Les enregistrer | 2 |
|---------------------------------------------|---|
| 2. Objectif du TD                           | 2 |
| 3. L'outil « Mailing »                      |   |
| 4. Connecter une base de données            |   |
| 5. Générer le publipostage                  |   |
| 6. Enregistrer le document                  |   |

Enregistrer régulièrement votre travail.

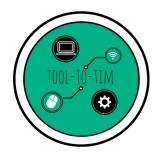

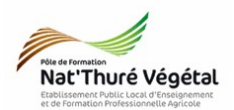

### 1. Récupérer les fichiers - Les enregistrer

a) Cliquer sur le lien suivant :

https://tooltotim.com/bac-pro-1/

Dans la section : Traitement de texte - LibreOffice Writer / Bac Pro 1 Agri

b) Faites un clic-droit sur le fichier TD3\_Facture.odt

- c) Cliquer sur Enregistrer la cible du lien sous.
- d) Enregistrer ce document dans :
  - <mark>Mes Documents</mark>
    - TIM
      - Traitement de texte
        - TD3

e) Faire la même chose pour les fichiers <mark>TD3\_Facture\_modèle.pdf</mark> et TD3\_Facture\_correction.pdf et TD3\_Facture\_données.ods.

#### 2. Objectif du TD

A partir de votre document enregistré TD3\_Facture.odt, vous devez construire la même facture que le document TD3\_Facture\_modèle.

Vous aurez besoin du fichier TD3\_Facture\_données.ods.

En fin d'exercice, cette facture sera automatiquement dupliquée autant de fois que de clients présents dans le fichier TD3\_Facture\_données.ods.

Le résultat à obtenir sera identique au fichier TD3\_Facture\_correction.pdf.

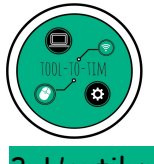

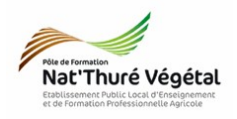

3. L'outil « Mailing »

Pour faire apparaître l'<mark>outil</mark> qui vous servira au <mark>publipostage</mark>, vous pouvez regarder la vidéo suivante :

https://www.youtube.com/watch?v=kFQVe2pnmn4

#### 4. Connecter une base de données

Pour construire la facture, vous devez tout d'abord connecter votre fichier <mark>LibreOffice</mark> Writer à une base de données, comme un ficher <mark>LibreOffice Calc</mark> par exemple.

Pour connecter votre base de données, vous pouvez regarder la vidéo suivante : <u>https://www.youtube.com/watch?v=Piof\_eUSCrQ</u>

#### 5. Générer le publipostage

Vous allez désormais confectionner votre facture en utilisant les <mark>champs</mark> issus de la <mark>base de</mark> données TD3\_Facture\_données.ods.

Une fois terminée, ce document sera <mark>dupliqué</mark> à l'identique pour <mark>chaque client</mark> de la base de données.

Pour générer le publipostage, vous pouvez ragarder la vidéo suivante :

https://www.youtube.com/watch?v=1N4dB5TXSrA

#### 6. Enregistrer le document

- a) Enregistrer le fichier dans :
  - P1A
    - TIM
      - Traitement de texte
        - TD3
          - Compte rendu
- b) Nommer le document

Nommer le document : TD3\_Facture\_\*\*.odt où vous remplacerez les \*\* par vos initiales.